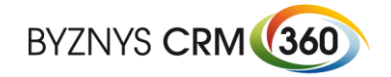

# E-mailové kampaně Microsoft Dynamics<sup>®</sup> CRM

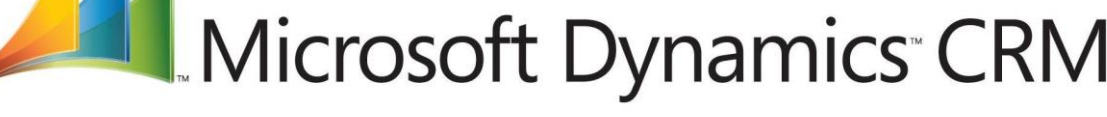

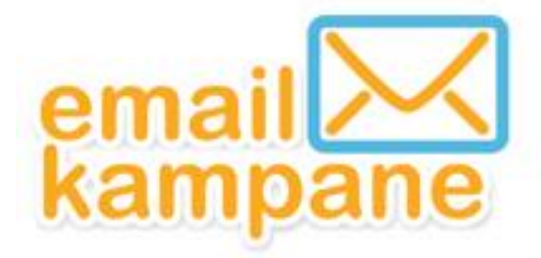

©2014 Byznys CRM s.r.o.

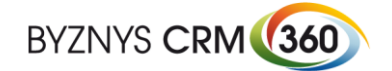

# Obsah

| Ob | sah       |                                                                           | 2 |
|----|-----------|---------------------------------------------------------------------------|---|
| 1. | Popis     |                                                                           | 3 |
| -  | 1.1. Rep  | orting a vyhodnocení efektivity e-mail marketingu                         | 4 |
|    | 1.1.1.    | Ve webovém účtu služby Emailkampane.cz jsou dostupné tyto další přehledy: | 4 |
| -  | 1.2. Zákl | adní funkce pro parametrizaci e-mailových kampaní:                        | 5 |
|    | 1.2.1.    | Rozšířené možnosti konfigurace                                            | 5 |
| 2. | Pracovní  | postup                                                                    | 6 |

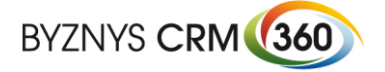

## 1. Popis

Microsoft Dynamics CRM modul marketing pomůže vaší organizaci v rychlejším, efektivnějším a levnějším získávání nových zákazníků. Emailový kanál je v dnešní době jedním z nejdůležitějších komunikačních nástrojů při oslovování potenciálních klientů, ale také při systematické práci s existujícími zákazníky.

Modul "E-mail kampaně" slouží k rozesílání profesionálních e-mailových kampaní a newsletterů zákazníkům z prostředí Microsoft Dynamics CRM. Tento modul umožňuje využít kompletní funkcionalitu CRM produktu pro práci s kontakty a obchodními vztahy a zároveň využívá výhody napojení na externí rozesílací infrastrukturu (Emailkampane.cz), která zajišťuje kvalitní a rychlou rozesílku a zpětné vyhodnocení výsledků e-mailových kampaní.

Základní výhody řešení:

- Vytvoření, realizace a vyhodnocení kampaně na jednom místě
- Snadná příprava cílových segmentů a rychlý návrh obsahu/emailu (včetně šablon)
- Spolehlivá exekuce e-mailingu prostřednictvím služby Emailkampane.cz
- Vyhodnocení efektivity e-mailingu sledování doručení, otevření a prokliků obeslaných klientů

| Microsoft Dynar              | nics CRM 📀 P                     | ozvánka 🛛 🗸                |                           |              |                                         |                           | Šlesingr, Pavel<br>Byznys CRM | 0          | ?        |
|------------------------------|----------------------------------|----------------------------|---------------------------|--------------|-----------------------------------------|---------------------------|-------------------------------|------------|----------|
| 前 ODSTRANIT 🛛 🕏 Z            | AVŘÍT AKTIVITU KAMPANĚ           | D. PŘIDAT DO FRONTY        | D PODROBNOSTI POLOŽKY     | 💑 PŘIŘADIT   | 🖘 ODESLAT ODKAZ E-MAILE.                | . 🏟 SPUSTIT PRACOVNÍ POST |                               | $\uparrow$ | <b>1</b> |
| AKTIVITA KAMPANĚ : I         | NFORMACE CZ 🔻                    |                            |                           |              |                                         |                           |                               |            |          |
| Pozvánk                      | а                                |                            |                           |              |                                         |                           |                               |            |          |
| 1 02101110                   |                                  |                            |                           |              |                                         |                           |                               |            |          |
| Aktivita kampa               | aně                              |                            |                           |              |                                         |                           |                               |            | ^        |
| Nadřazená kampaň * 🕯         | EK webinář                       |                            |                           | Stav em      | ail kampaně 📓 Statistika a              | ktualizována              |                               |            |          |
| Předmět *                    | Pozvánka<br>Emeril menhatina     |                            |                           | 10-1-2       | *                                       | Devel                     |                               |            |          |
| Kanai                        | Email marketing                  |                            |                           | Viastnik     | <ul> <li>Slesing</li> </ul>             | , Pavei                   |                               |            |          |
| Popis                        |                                  |                            |                           |              |                                         |                           |                               |            |          |
| Pozvánka na seminář -        | 1. kolo oslovení                 |                            |                           |              |                                         |                           |                               |            |          |
|                              |                                  |                            |                           |              |                                         |                           |                               |            | 4        |
| Email kampan                 | ě                                |                            |                           |              |                                         |                           |                               |            |          |
| Jméno odesilatele *          | Martin Čejka                     |                            |                           |              |                                         |                           |                               |            |          |
| Email odesilatele *          | martin.cejka@byznyscri           | m.cz                       |                           |              |                                         |                           |                               |            |          |
| Datum a čas odeslání         | 14.5.2014 12:30                  |                            |                           |              |                                         |                           |                               |            |          |
| Typ emailu<br>Předmět emailu | HTML<br>Efektivní e-mailové kami | paně                       |                           |              |                                         |                           |                               |            |          |
|                              |                                  |                            |                           |              |                                         |                           |                               |            |          |
| Design emailo                | vé kampaně                       |                            |                           |              |                                         |                           |                               |            |          |
|                              | Nezobraz                         | uje-li se vám e-mail správ | ně, klikněte <u>zde</u> . |              |                                         |                           |                               | ~          |          |
| BYZNYS CR                    | 2M (360)                         |                            | Micro                     | osoft Dynami | cs                                      |                           |                               |            |          |
|                              |                                  |                            |                           |              | 8                                       |                           |                               |            |          |
| Orthogram                    |                                  |                            |                           |              | 2                                       |                           |                               |            |          |
| Online se                    | minar                            | Meaning O                  | a Great                   | A STATE      |                                         |                           |                               |            |          |
| Efakti                       | vní o-maile                      | nuá 📰                      | -                         |              | N I I I I I I I I I I I I I I I I I I I |                           |                               |            |          |
|                              |                                  |                            | Pro Co                    |              | 1                                       |                           |                               |            |          |
| 📔 kamp                       | ane                              |                            | II D                      | -            |                                         |                           |                               |            | ~        |
| Stav                         | Otevřeno                         |                            |                           |              |                                         |                           |                               |            |          |
| Otevřeno                     |                                  |                            |                           |              |                                         |                           |                               |            |          |

Obrázek 1 Základní obrazovka

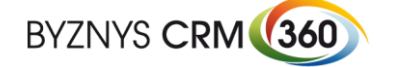

### Emailové kampaně v Dynamics CRM

#### 1.1.Reporting a vyhodnocení efektivity e-mail marketingu

Modul "E-mail marketing" poskytuje rozsáhlé možnosti pro hodnocení efektivity a výsledků e-mail marketingu. V rámci CRM modulu jsou pro každý e-mailing, resp. každého obeslaného klienta sledovány následující statistiky:

- Počet odeslaných e-mailů
- Počet nedoručených e-mailů
- Počet otevřených emailů
- Počet prokliků v emailech
- Počet odhlášených kontaktů
- Důvody nedoručení
- Platforma, na které byl email zobrazen (PC, iOS, Android)

# 1.1.1. Ve webovém účtu služby Emailkampane.cz jsou dostupné tyto další přehledy:

- Sledování prokliků na jednotlivé odkazy (s možností propojit na Google analytics)
- Důvody odhlášení (uživatelsky definovaný formulář)
- Vyhodnocení kampaně v čase
- Kompletní historie chování jednotlivých adresátů

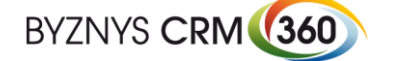

- **1.2.Základní funkce pro parametrizaci e-mailových kampaní:**
- Uživatelské nastavení záhlaví e-mailu včetně odesílací a odpovědní adresy
- Plná podpora HTML formátování
- Automatizace obsahu pomocí zástupných polí
- Personifikace a automatické skloňování jmen a příjmení
- Možnost vložení příloh
- Automatické vytvoření on-line verze newsletteru
- Automatické vytvoření odkazů pro odhlášení z odběru obchodních sdělení
- Technická garance splnění požadavků legislativy ČR
- Nastavení počátku rozesílky (časovač)
- Automatické vyřazení odhlášených kontaktů z dalších rozesílek

#### 1.2.1. Rozšířené možnosti konfigurace

(obsaženo v základním řešení)

- Upozornění o průběhu rozesílky na e-mail uživatele
- Propojení měřících kódů na Google Analytics
- Nastavení uživatelského formuláře pro důvody odhlášení
- Nastavení plain text verze newsletteru pro alternativní zařízení a klienty bez podpory HTML

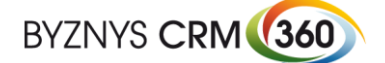

# 2. Pracovní postup

Příklad použití modulu Email kampaně pro rozesílání Newsletteru:

1. Založení Marketingové kampaně v CRM

| lživatel za                     | loží v CRN       | Л obvyklým zp           | ůsobem novou Kampa                                            | ň             |                           |                              |                                 |                |
|---------------------------------|------------------|-------------------------|---------------------------------------------------------------|---------------|---------------------------|------------------------------|---------------------------------|----------------|
| Microsoft Dynam                 | nics CRM         | EK webinář   🗸          |                                                               |               |                           |                              | Šlesingr, Pavel<br>Byznys CRM   |                |
| + nová 🛛 🗟 deaktiv              | OVAT 💼 ODSTRANIT | 📬 KOPÍROVAT JAKO KAMPAŇ | ) KOPÍROVAT JAKO ŠABLO 🖓 PŘIŘADIT 🗘 SDÍLET                    |               |                           |                              |                                 |                |
| <sub>камрай</sub> -<br>EK webin | iář              |                         |                                                               | Šablona<br>Ne | Odhadované výno<br>0,00Kč | sy Podrobnosti o<br>Navrženo | stavu Vlastník<br><u>Šlesin</u> | .*<br>gr, Pave |
| Kampaň                          |                  |                         | AKTIVITY POZNÁMKY                                             |               | Marketingové seznamy      |                              |                                 | + 🗉            |
| Název                           | EK webinář       |                         | Vše 👻   Přidat Telefonní hovor Přidat Úkol 🚥                  |               | Název 🛧                   | Počet členů                  |                                 |                |
| Kód kampaně 🛛 🔒                 | KAM-01022-B4D8L4 |                         | Kohoutkova Marcela                                            |               | EK - testovací seznam p   | 4                            |                                 |                |
| Měna 🌯 🔒                        | Koruna Česká     |                         | Webinář - E-mailové kampaně                                   |               | EK webinář                | 3 318                        |                                 |                |
| lyp kampaně                     | Akvizice         |                         | 12.6.2014 16:24                                               |               |                           |                              |                                 |                |
| Očekávaná odpověcí              |                  |                         | U Kohoutkova, Marcela                                         |               |                           |                              |                                 |                |
| Plány                           |                  |                         | follow up na webinář E-mailové kampaně<br>5.6.2014 15:44      |               |                           |                              |                                 |                |
| Navrhované zahájení             | 1.4.2014         |                         |                                                               |               |                           |                              |                                 |                |
| Navrhované ukončen              | 30.5.2014        |                         | Cejka, Martin<br>FW: webinář - efektivní emailové kampaně CRM | 1:0029043     |                           |                              |                                 |                |
| Skut. zahájení                  | 1.4.2014         |                         | 29.5.2014.16-14                                               |               | Zijamci                   |                              |                                 | +              |
| Skutečné ukončení               |                  |                         |                                                               |               | Název 🛧                   | Vlastník                     | Stav                            |                |
| Nabídka                         |                  |                         |                                                               |               | Beranek. Martin           | Hampeis, Petr                | Otevřeno                        |                |
| -                               |                  |                         |                                                               |               | Remat Petr                | Hamneis Petr                 | Otevřeno                        |                |
|                                 |                  |                         |                                                               |               | Dediková Diana            | Hampeis Petr                 | Otevřeno                        |                |
|                                 |                  |                         |                                                               |               | Duda Štafas               | Hannada Data                 | Oterviewe                       |                |
|                                 |                  |                         |                                                               |               | Duda, Stelan              | nampejs, reu                 | Otevieno                        |                |
|                                 |                  |                         |                                                               |               | 1-4 z 62                  |                              | I¶ ∉ Stra                       | ánka 1 🕨       |
|                                 |                  |                         |                                                               |               |                           |                              |                                 |                |
|                                 |                  |                         |                                                               |               | Aktivity kampaně          |                              |                                 | + 🗉            |
|                                 |                  |                         |                                                               |               | Předmět ↑                 | Kanál                        |                                 |                |
|                                 |                  |                         |                                                               |               | Pozvánka                  | Email marketi                |                                 |                |
|                                 |                  |                         |                                                               |               | Pozvánka 2                | Email marketi                |                                 |                |
| Aktivní                         |                  |                         |                                                               |               |                           |                              |                                 |                |

Obrázek 2 Formulář pro založení kampaně

2. Připojení připravených marketingových seznamů

Do kampaně se připojí marketingové seznamy – seznamy adresátů kampaně. Emaily se mohou rozesílat na statické i dynamické seznamy.

| Microso          | oft Dyna                      | mics C          | CRM           | EK webinář   🗸 |      |                 |   |         |           | <b>Šlesingr, Pavel</b><br>Byznys CRM | 0 | ? |
|------------------|-------------------------------|-----------------|---------------|----------------|------|-----------------|---|---------|-----------|--------------------------------------|---|---|
| + NOVÁ           | 🗟 DEAKT                       | IVOVAT          | 菌 ODSTRANIT   | k SPRAVOVAT Č  | LENY | S PŘIŘADIT      | Q | SDÍLET  | •••       |                                      |   |   |
| marketin<br>EK v | <sup>gový sezi</sup><br>Vebii | nam : IN<br>nář | NFORMACE CZ 🔻 |                |      |                 |   |         |           |                                      |   |   |
| Obecne           | 5                             |                 |               |                |      |                 |   |         |           |                                      |   |   |
| Název *          |                               | EK w            | vebinář       |                | Тур  | člena *         | • | Zájemo  | e         |                                      |   |   |
| Тур*             |                               | Stati           | ický          |                | Nap  | oosledy použito |   | 14.5.20 | 14        |                                      |   |   |
| Účel             |                               |                 |               |                |      |                 |   |         |           |                                      |   |   |
| Uzamčeno         |                               | Ne              |               |                | Vlas | stník *         |   | Šles    | singr, Pa | avel                                 |   |   |
| Popis            |                               |                 |               |                |      |                 |   |         |           |                                      |   |   |
| Popis            |                               |                 |               |                |      |                 |   |         |           |                                      |   |   |

Obrázek 3 Hlavička statického seznamu

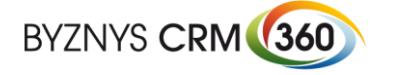

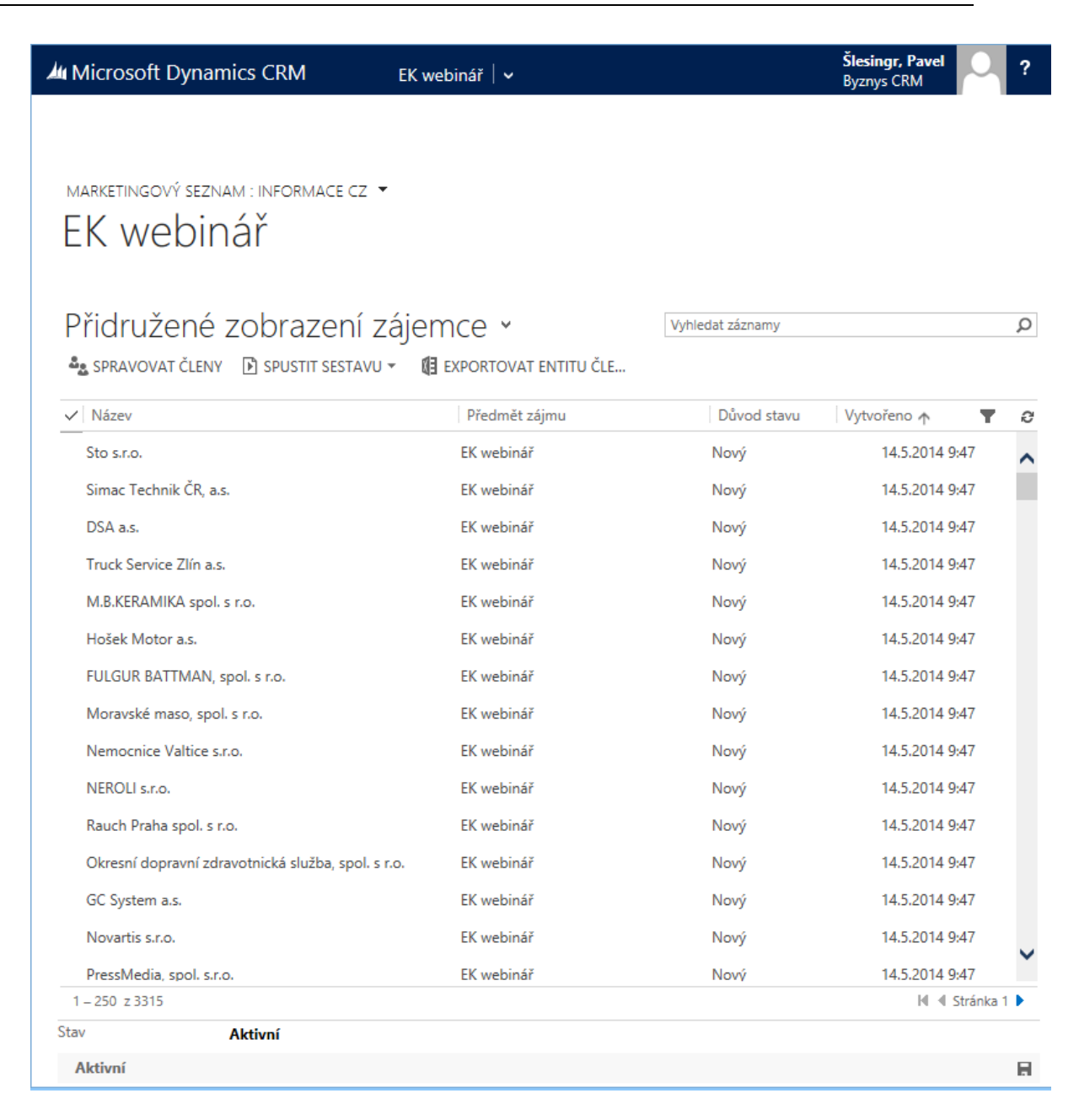

Obrázek 4 Příklad členů statického seznamu

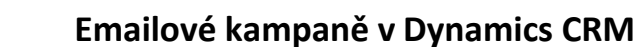

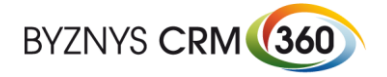

| Pravovat členy - Dialog webové stránky                                                       | - • ×                |
|----------------------------------------------------------------------------------------------|----------------------|
| Soubor                                                                                       | 🕜 Nápověd <u>a</u> ▾ |
|                                                                                              |                      |
| Najît                                                                                        | ]                    |
| Upravit sloupce                                                                              |                      |
| Hledat: Kontakt V Použít uložené zobrazení: [nový]                                           | ~                    |
| 🚰 Podrobnosti   🎦 Vymazat   💽 Skupina A 💽 Skupina NEBO                                       |                      |
| ✓ Adresa 1: Město je rovno <u>Chvojkovice-Brod</u>                                           |                      |
| Vybrat                                                                                       |                      |
| Použít <u>d</u> otaz                                                                         | Nají <u>t</u>        |
| https://crm360dev.crm4.dynamics.com/MA/Lists/Li 🗸 Důvěryhodné weby   Chráněný režim: Vypnuto | <b>A</b> .           |

Obrázek 5 Příklad nastavení podmínky pro výběr členů dynamického seznamu

3. Vytvoření Marketingové aktivity

Dále se vytvoří obvyklým způsobem Aktivita kampaně. Jako kanál se zvolí Email marketing. Dále je potřeba vyplnit pole v sekci email kampaň, která určují parametry rozesílky.

| Microsoft Dynan       | iics CRM 📀 Pozvánka 2   🗸                                                                                                   | Šlesingr, Pavel<br>Byznys CRM | 0 | ? |
|-----------------------|----------------------------------------------------------------------------------------------------|-------------------------------|---|---|
| 💼 ODSTRANIT 🛛 🕏 ZA    | VŘÍT AKTIVITU KAMPANĚ 🔍 PŘIDAT DO FRONTY 🗋 PODROBNOSTI POLOŽKY 🏂 PŘIŘADIT 🖘 ODESLAT ODKAZ E-MAILE 👶 SPUSTIT PRACOVNÍ POST 🚥 |                               | Ŷ | 1 |
| AKTIVITA KAMPANĚ : II | FORMACE CZ 💌                                                                                                    |                               |   |   |
| Pozvánka              | a 2                                                                                                    |                               |   |   |
| Aktivita kampa        | ně                                                                                                    |                               |   |   |
| Nadřazená kampaň * 🔒  | EK webinář Stav email kampaně 🔒 Kampaň založena                                                                             |                               |   |   |
| Předmět*              | Pozvánka 2                                                                                                    |                               |   |   |
| Kanal                 | Email marketing Vlastnik Ustrik Stesin <u>gr. Pavel</u>                                                                     |                               |   |   |
| Popis                 |                                                                                                    |                               |   |   |
| Follow up pozvánky    |                                                                                                    |                               |   |   |
| Email kampane         | i                                                                                                    |                               |   |   |
| Jméno odesilatele *   | Pavel Šlesingr                                                                                                    |                               |   |   |
| Email odesilatele*    | pavel.slesing@byznyscrm.cz                                                                                                  |                               |   |   |
| *<br>Tup empile       |                                                                                                    |                               |   |   |
| Předmět emailu *      | Pozvánka na seminář                                                                                                    |                               |   |   |
| Design empile         | ré kampaně                                                                                                    |                               |   |   |
| Design emailo         | e kampane                                                                                                    |                               |   | _ |
|                       |                                                                                                    |                               |   |   |
|                       | Detall Kampané                                                                                                    |                               |   |   |
|                       | Pozvánka 2                                                                                                    |                               |   |   |
|                       |                                                                                                    |                               |   |   |
|                       | 1 <sup>zavadan</sup><br><sup>údaje</sup> 2 <sup>vosan</sup> 3 <sup>Prilony</sup> 4 <sup>kastaven</sup> 5 <sup>shrhuti</sup> |                               |   |   |
|                       |                                                                                                    |                               |   |   |
|                       | Krok 1: Základní údaje                                                                                                    |                               |   |   |
| Stav                  | Otevřeno                                                                                                    |                               |   | - |
| Otevřeno              |                                                                                                    |                               |   | ł |

Obrázek 6 Formulář aktivity kampaně

4. Založení kampaně na Emailkampane.cz

Pomocí tlačítka "Založit EK kampaň" se odešlou data do služby Emailkampane.cz, kde dojde k založení kampaně. Pokud vše proběhne v pořádku, tak se změní pole Stav email kampaně

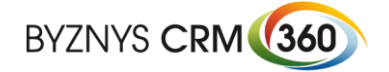

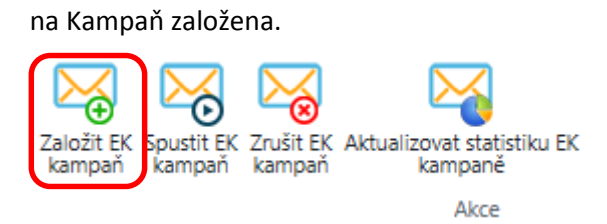

Obrázek 7 Tlačítka pro ovládání email kampaní

5. Design emailové kampaně

Založením kampaně na EK se ve formuláři Aktivita kampaně aktivuje sekce, která umožní uživateli udělat design emailu a doplnit ke kampani další informace.

a. Krok 1 – výběr základních údajů

|        | Detail Kampaně<br>Newsletter 06/2013 |       |              |                  |  |   |         |  |   |                      |  |   |                    |
|--------|--------------------------------------|-------|--------------|------------------|--|---|---------|--|---|----------------------|--|---|--------------------|
| 1      | Základní<br>údaje                    | >     | 2            | Obsah<br>Kampaně |  | 3 | Přílohy |  | 4 | Nastavení<br>Kampaně |  | 5 | Shrnutí<br>Kampaně |
| ▲ Kro  | ok 1: Základní ú                     | ıdaje |              |                  |  |   |         |  |   |                      |  |   |                    |
| Zákla  | Základní informace                   |       |              |                  |  |   |         |  |   |                      |  |   |                    |
| Počáte | eční text:                           |       |              |                  |  |   |         |  |   |                      |  |   |                    |
| OP     | onechat stávající te                 | ext   |              |                  |  |   |         |  |   |                      |  |   |                    |
|        | rázdný text                          |       |              |                  |  |   |         |  |   |                      |  |   |                    |
| OT     | ext z HTML soubor                    | u     |              |                  |  |   |         |  |   |                      |  |   |                    |
| • Te   | ext z předchozí kar                  | npaně |              |                  |  |   |         |  |   |                      |  |   |                    |
| News   | letter 05/2013                       |       | $\checkmark$ |                  |  |   |         |  |   |                      |  |   |                    |
|        |                                      |       |              |                  |  |   |         |  |   |                      |  |   |                    |
| Uloži  | t a pokračovat                       |       |              |                  |  |   |         |  |   |                      |  |   |                    |

Obrázek 8 Krok 1

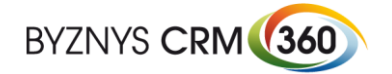

b. Krok 2 – design emailu pomocí HTML editoru

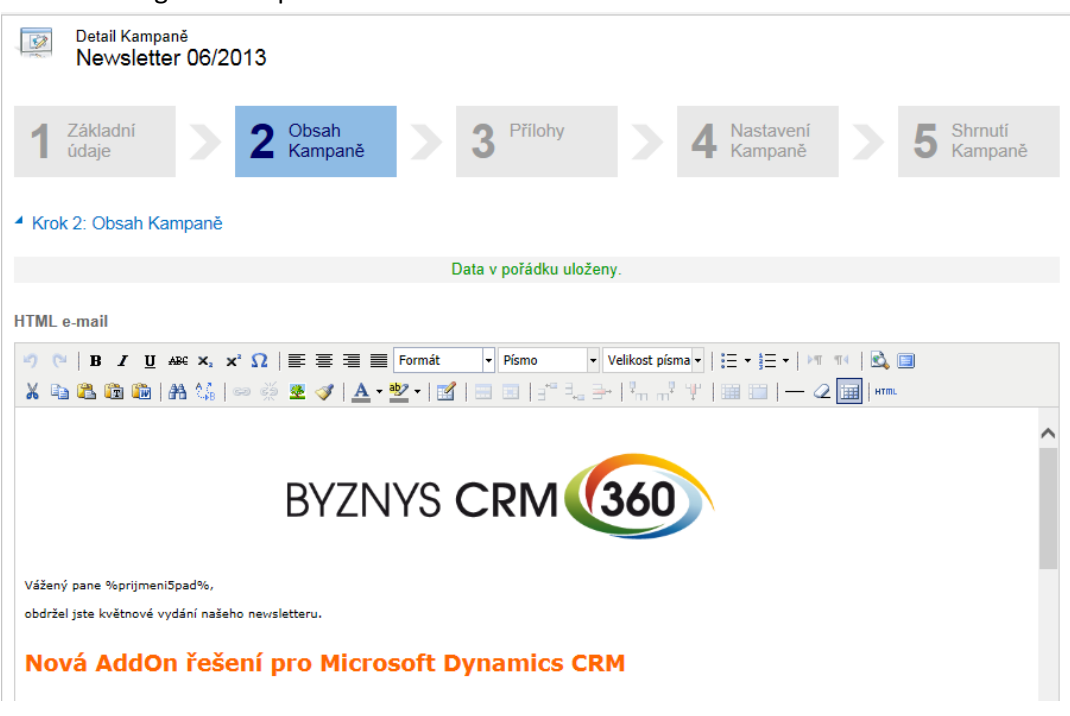

#### Obrázek 9 Krok 2

Vkládání obrazových podkladů

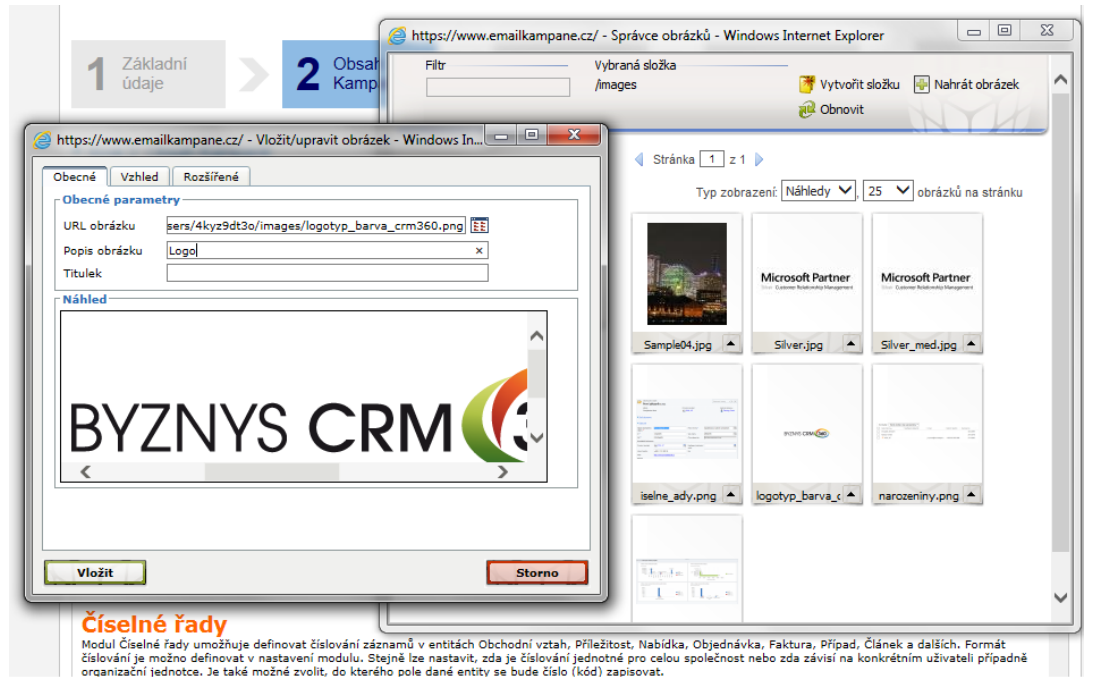

Obrázek 10 Vkládání obrázků

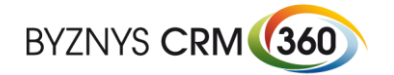

#### c. Krok 3 – připojení příloh

| here here here here here here here here    |                  |                        |          |                      |                      |  |  |  |  |  |  |
|--------------------------------------------|------------------|------------------------|----------|----------------------|----------------------|--|--|--|--|--|--|
| Detail Kampaně<br>Newsletter 06/2013       |                  |                        |          |                      |                      |  |  |  |  |  |  |
| 1 Základní<br>údaje 2 K                    | Obsah<br>Kampaně | 3 Přílohy              | <b>4</b> | Nastavení<br>Kampaně | 5 Shrnutí<br>Kampaně |  |  |  |  |  |  |
| Krok 3: Přílohy                            |                  |                        |          |                      |                      |  |  |  |  |  |  |
|                                            | Da               | ata v pořádku uloženy. |          |                      |                      |  |  |  |  |  |  |
| Přidání přílohy<br>Vyberte soubory         |                  |                        |          |                      |                      |  |  |  |  |  |  |
| Přílohy Kampaně                            |                  |                        |          |                      |                      |  |  |  |  |  |  |
| Název Velikost Správa                      |                  |                        |          |                      |                      |  |  |  |  |  |  |
| Balíčky řešení pro CRM online.pdf 263.3 Kb |                  |                        |          |                      |                      |  |  |  |  |  |  |
| Předchozí krok Uložit a pokračovat         |                  |                        |          |                      |                      |  |  |  |  |  |  |

#### Obrázek 11 Krok 3

d. Krok 4 – nastavení důvodů odhlášení a odeslání zkušebního emailu

| Detail Kampaně<br>Newsletter 06/2013       |                          |                         |                        |                      |  |  |  |  |  |  |  |
|--------------------------------------------|--------------------------|-------------------------|------------------------|----------------------|--|--|--|--|--|--|--|
| Základní<br>údaje                          | 2 Obsah<br>Kampaně       | 3 Přílohy               | A Nastavení<br>Kampaně | 5 Shrnutí<br>Kampaně |  |  |  |  |  |  |  |
| Krok 4: Nastavení Kampaně                  |                          |                         |                        |                      |  |  |  |  |  |  |  |
|                                            |                          | Data v pořádku uloženy. |                        |                      |  |  |  |  |  |  |  |
| Otestování kampaně                         |                          |                         |                        |                      |  |  |  |  |  |  |  |
| Sledovat důvody<br>odhlášení:              | Ano 🖲 Ne 🔿               |                         |                        |                      |  |  |  |  |  |  |  |
| Důvod odhlášení 1:                         | Nemám zájem o newsletter |                         |                        |                      |  |  |  |  |  |  |  |
| Důvod odhlášení 2:                         | Nekontaktujte mě 🛛 🗙     | ]                       |                        |                      |  |  |  |  |  |  |  |
| Důvod odhlášení 3:                         |                          | ]                       |                        |                      |  |  |  |  |  |  |  |
| Důvod odhlášení 4:                         |                          | ]                       |                        |                      |  |  |  |  |  |  |  |
| Důvod odhlášení 5:                         |                          | ]                       |                        |                      |  |  |  |  |  |  |  |
| Testovací e-mail: Odeslat testovaci e-mail |                          |                         |                        |                      |  |  |  |  |  |  |  |
| Předchozí krok Uložit a pokračovat         |                          |                         |                        |                      |  |  |  |  |  |  |  |

Obrázek 12 Krok 4

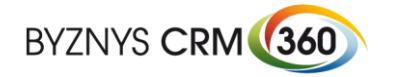

#### e. Krok 5 – závěrečná rekapitulace

| <b>1</b> | Detail Kampar      | 1ě      |          |                   |     |        |                 |  |   |           |  |          |         |
|----------|--------------------|---------|----------|-------------------|-----|--------|-----------------|--|---|-----------|--|----------|---------|
| 1000     | Newsletter 06/2013 |         |          |                   |     |        |                 |  |   |           |  |          |         |
|          |                    |         |          |                   |     |        |                 |  |   |           |  |          |         |
|          |                    |         |          |                   |     |        |                 |  |   |           |  |          |         |
| 1        | Základní           |         | 2        | Obsah             |     | 3      | Přílohy         |  | 4 | Nastavení |  | 5        | Shrnuti |
|          | uuaje              |         |          | Kampane           |     |        |                 |  | - | Kampane   |  | <b>•</b> | Kampane |
|          |                    |         |          |                   |     |        |                 |  |   |           |  |          |         |
| 4 Kro    | k 5: Shrnuti Ka    | mnaně   |          |                   |     |        |                 |  |   |           |  |          |         |
|          | ik o. onmut ika    | mpane   |          |                   |     |        |                 |  |   |           |  |          |         |
|          |                    |         |          |                   |     | Data v | pořádku uloženy |  |   |           |  |          |         |
|          |                    |         |          |                   |     |        |                 |  |   |           |  |          |         |
| Obsal    | h Kampaně          |         |          |                   |     |        |                 |  |   |           |  |          |         |
| Prostý   | text:              |         |          |                   |     |        |                 |  |   |           |  |          |         |
| HTML     | e-mail:            | náhled  |          |                   |     |        |                 |  |   |           |  |          |         |
|          |                    |         |          |                   |     |        |                 |  |   |           |  |          |         |
| Příloh   | y Kampaně          |         |          |                   |     |        |                 |  |   |           |  |          |         |
| Sezna    | m příloh:          | Balíčky | / řešeni | í pro CRM online. | odf |        |                 |  |   |           |  |          |         |
|          |                    | -       |          |                   |     |        |                 |  |   |           |  |          |         |
| Nasta    | vení Kampaně       |         |          |                   |     |        |                 |  |   |           |  |          |         |
| Sledow   | at důvodv          | Ano     |          |                   |     |        |                 |  |   |           |  |          |         |
| odhláš   | ení:               | 7410    |          |                   |     |        |                 |  |   |           |  |          |         |
| Důvod    | odhlášení 1:       | Nemár   | n zájen  | n o newsletter    |     |        |                 |  |   |           |  |          |         |
| Důvod    | odhlášení 2:       | Nekon   | taktujte | mě                |     |        |                 |  |   |           |  |          |         |
| Důvod    | odhlášení 3:       |         |          |                   |     |        |                 |  |   |           |  |          |         |
| Důvod    | odhlášení 4:       |         |          |                   |     |        |                 |  |   |           |  |          |         |
| Důvod    | odhlášení 5:       |         |          |                   |     |        |                 |  |   |           |  |          |         |
|          |                    |         |          |                   |     |        |                 |  |   |           |  |          |         |
|          |                    |         |          |                   |     |        |                 |  |   |           |  |          |         |

#### Obrázek 13 Krok 5

6. Spuštění kampaně

Pomocí tlačítka "Spustit EK kampaň" se odešlou doplňující data o kampani a také seznam adresátů k poskytovateli služby Emailkampane.cz. Správné odeslání se projeví změnou pole Stav email kampaně na Kampaň spuštěna. Od této chvíle nelze v prostředí CRM provádět žádné změny v kampani kromě jejího designu. Samotné odeslání emailů vyčkává na Datum a čas odeslání.

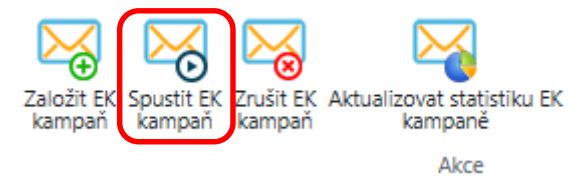

#### Obrázek 14 Tlačítka pro ovládání email kampaní

7. Zrušení kampaně

Zrušit neodeslanou kampaň je možné stisknutím tlačítka "Zrušit EK kampaň". Pole Stav email kampaně na Kampaň zrušena. Připravenou emailovou šablonu bude možné použít v jiné kampani.

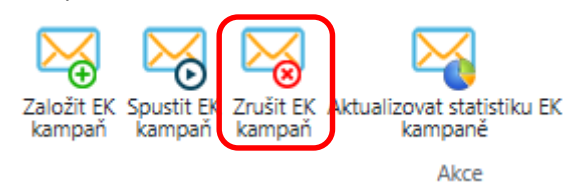

Obrázek 15 Tlačítka pro ovládání email kampaní

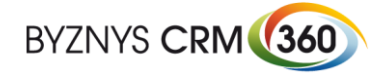

#### Příklad výsledného emailu

| I → U ↑ ↓ = Květnový newsletter Byznys CRM - Zpráva (HTML) ? E – □ ×                                                                                                    |                                                                                                    |                                                  |                    |                                                          |                      |  |  |  |  |  |  |  |
|----------------------------------------------------------------------------------------------------|----------------------------------------------------------------------------------------------------|--------------------------------------------------|--------------------|----------------------------------------------------------|----------------------|--|--|--|--|--|--|--|
| SOUBOR ZPRÁVA                                                                                                    |                                                                                                    |                                                  |                    |                                                          |                      |  |  |  |  |  |  |  |
| Image: Constraint         Image: Constraint         Image: Constand the text         Image: Constraint <td><b>Zpráva</b> Pole aplikace CRM</td> <td>CMIS<br/>Předat nadřízen…<br/>E-mail týmu<br/>T</td> <td>Přesunout</td> <th>Sledovat Nastavit<br/>Týká se v 🖼 Zobrazit v aplikaci CRN</th> <td>Značky Úpravy Lupa</td> | <b>Zpráva</b> Pole aplikace CRM                                                                                                    | CMIS<br>Předat nadřízen…<br>E-mail týmu<br>T     | Přesunout          | Sledovat Nastavit<br>Týká se v 🖼 Zobrazit v aplikaci CRN | Značky Úpravy Lupa   |  |  |  |  |  |  |  |
| Odstranit Odpovědět                                                                                                    | Zobrazit                                                                                                    | Rychlé kroky                                     | Přesunout          | CRM                                                      | Lupa 🔺               |  |  |  |  |  |  |  |
| čt 30.5.2013 11:07                                                                                                    | 30.5.2013 11:07                                                                                                    |                                                  |                    |                                                          |                      |  |  |  |  |  |  |  |
| Pavel Šlesingr <pavel.sles< p=""></pavel.sles<>                                                                                                    | singr@byznysci                                                                                                    | m.cz>                                            |                    |                                                          |                      |  |  |  |  |  |  |  |
| Květnový newsletter Byznys CRM                                                                                                    |                                                                                                    |                                                  |                    |                                                          |                      |  |  |  |  |  |  |  |
| Komu 📃 Jan Stuchlík                                                                                                    |                                                                                                    |                                                  |                    |                                                          |                      |  |  |  |  |  |  |  |
| <ol> <li>Zpráva byla automaticky předána dál.</li> </ol>                                                                                                    |                                                                                                    |                                                  |                    |                                                          |                      |  |  |  |  |  |  |  |
| Zpráva 📲 Číselné řady.docx (184 kB)                                                                                                    | n zpráva byla automaticky predana dal.<br>Zpráva 🖶 Číselné řady.docx (184 kB) 🖶 Narozeniny.docx (164 kB) 👘 Projekty v CRM.docx (788 kB)                                                                                                    |                                                  |                    |                                                          |                      |  |  |  |  |  |  |  |
|                                                                                                    |                                                                                                    |                                                  | 111                | 1                                                        |                      |  |  |  |  |  |  |  |
|                                                                                                    |                                                                                                    | Pio zoorazem onni                                | ie verze kiikilete | <u>zae</u>                                               |                      |  |  |  |  |  |  |  |
|                                                                                                    |                                                                                                    |                                                  |                    |                                                          |                      |  |  |  |  |  |  |  |
|                                                                                                    |                                                                                                    |                                                  |                    |                                                          |                      |  |  |  |  |  |  |  |
| E                                                                                                    | BYZNYS <b>(</b>                                                                                                    |                                                  | 50                 |                                                          |                      |  |  |  |  |  |  |  |
| _                                                                                                    |                                                                                                    |                                                  |                    |                                                          |                      |  |  |  |  |  |  |  |
|                                                                                                    |                                                                                                    |                                                  |                    |                                                          |                      |  |  |  |  |  |  |  |
| Vážený pane Stuchlíku,                                                                                                    |                                                                                                    |                                                  |                    |                                                          |                      |  |  |  |  |  |  |  |
| obdržel jste květnové vydání našeho                                                                                                    | newsletteru.                                                                                                    |                                                  |                    |                                                          |                      |  |  |  |  |  |  |  |
|                                                                                                    |                                                                                                    |                                                  |                    |                                                          |                      |  |  |  |  |  |  |  |
| Nová AddOn řešení pro Mic                                                                                                    | rosoft Dynamics                                                                                                    | CRM                                              |                    |                                                          |                      |  |  |  |  |  |  |  |
| <b>F</b>                                                                                                    |                                                                                                    |                                                  |                    |                                                          |                      |  |  |  |  |  |  |  |
| Číselné řady                                                                                                    |                                                                                                    |                                                  |                    |                                                          |                      |  |  |  |  |  |  |  |
| Modul Číselné řady umožňuje define<br>Formát číslování je možne dofinevat                                                                                                    | ovat číslování záznam                                                                                                    | i v entitách Obchodní<br>Stoinč Izo postovit zde | vztah, Příležitost | , Nabídka, Objednávka, Faktura, Přípa                    | d, Článek a dalších. |  |  |  |  |  |  |  |
| případně organizační jednotce. Je tak                                                                                                    | Formát čislování je možno definovat v nastavení modulu. Stejně lze nastavit, zda je číslování jednotné pro celou společnost nebo zda závisí na konkrétním uživateli<br>případně organizační jednotce. Je také možné zvolit, do kterého pole dané entity se bude číslo (kód) zapisovat. |                                                  |                    |                                                          |                      |  |  |  |  |  |  |  |
|                                                                                                    |                                                                                                    |                                                  |                    |                                                          |                      |  |  |  |  |  |  |  |
| Obchodní vztah<br>První zákazník s.r.o.                                                                                                    |                                                                                                    | c                                                | Obchodní vztahy 🔻  | 1                                                        |                      |  |  |  |  |  |  |  |
| Město                                                                                                    | Primární konti                                                                                                    | akt                                              | Vlastník zázna     | mu                                                       |                      |  |  |  |  |  |  |  |
| Chvojkovice-Brod                                                                                                    | 🧕 Prčik, Jiři                                                                                                    |                                                  | or Slesingr,       | Pavel                                                    |                      |  |  |  |  |  |  |  |
| Zeď záznamu                                                                                                    |                                                                                                    |                                                  |                    |                                                          |                      |  |  |  |  |  |  |  |
| ▲ Obecné                                                                                                    |                                                                                                    |                                                  |                    |                                                          | •                    |  |  |  |  |  |  |  |

Obrázek 16 Příklad emailu odeslaného z modulu Email kampaně

#### 8. Stažení statistik

Po odeslání emailů je možno aktualizovat statistiky kampaně stisknutím tlačítka "Aktualizovat statistiku EK kampaně".

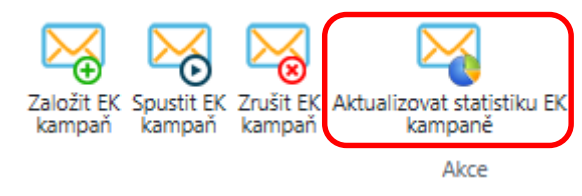

Obrázek 17 Tlačítka pro ovládání email kampaní

Dojde ke stažení Celkové a Podrobné statistiky o proběhlé kampani. Data z Celkové statistiky se zapíšou do příslušných polí entity Aktivita kampaně, data z podrobné statistiky založí nové

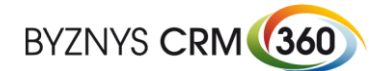

# Emailové kampaně v Dynamics CRM

| záznamy | v | entitě | Od | pověď | na | kamp | oaň. |
|---------|---|--------|----|-------|----|------|------|
|         |   |        |    |       |    |      |      |

| Microsoft Dynam                                                                                                    | iics CRM 🗲 Pozvánka   🗸                                                                             | Štesingr. Pavel Pgznys CRM                                           |
|----------------------------------------------------------------------------------------------------|----------------------------------------------------------------------------------------------------|----------------------------------------------------------------------|
| 💼 ODSTRANIT 🛛 🕏 ZA                                                                                                    | VŘÍT AKTIVITU KAMPANĚ 🚊 PŘIDAT DO FRONTY 🛄 PODROBNOSTI POLO                                         | ŽKY 🚔 PŘIŘADIT 🗢 ODESLAT ODKAZ E-MAILE 🛞 SPUSTIT PRACOVNÍ POST 🚥 🔿 🔶 |
| aktivita kampané : in<br>Pozvánka                                                                                       | FORMACE CZ -                                                                                        |                                                                      |
| Aktivita kampa                                                                                                    | ně                                                                                                  |                                                                      |
| Nadřazená kampaň 🍍 🔒                                                                                                    | EK webinář                                                                                          | Stav email kampaně 🛛 🔒 Statistika aktualizována                      |
| Predmet<br>Kanál                                                                                                    | Email marketing                                                                                     | Vlastnik • • Šlesingr. Pavel                                         |
| Popis                                                                                                    |                                                                                                    |                                                                      |
| Pozvánka na seminář - 1                                                                                                 | kolo oslovení                                                                                       |                                                                      |
| Email kampané<br>Jméno odesilatele *<br>Email odesilatele *<br>Datum a čas odeslání<br>Typ emailu *<br>Předmět emailu * | Martin Čejka<br>martin.cejka⊕byznyscrm.cz<br>14.5.2014 12:30<br>HTML<br>Efektivní e-mailové kampaně |                                                                      |
| Design emailor                                                                                                    | vé kampaně                                                                                          |                                                                      |
| Statistika emai<br>Počet odeslaných<br>Potvrzené nedoručeni                                                             | ové kampaně<br>3 299<br>167                                                                         | Počet otevlených 522<br>Počet odhlášení 52                           |
| Finanční údaje                                                                                                    |                                                                                                    |                                                                      |
| Poznámky                                                                                                    |                                                                                                    |                                                                      |
| Stav                                                                                                    | Otevřeno                                                                                            |                                                                      |
| Otevreno                                                                                                    |                                                                                                    | H                                                                    |

#### Obrázek 18 Souhrnná statistika

| Microsoft Dynamics CRM                                     | Pozvánka 🛛 🗸             |                   |                 |                   |                  |                 |                  | <b>Šlesingr, Pavel</b><br>Byznys CRM | 0        | ?  |
|------------------------------------------------------------|--------------------------|-------------------|-----------------|-------------------|------------------|-----------------|------------------|--------------------------------------|----------|----|
| aktivita kampané : informace cz 🔹<br>Pozvánka              |                          |                   |                 |                   |                  |                 |                  |                                      | Υ        | Ŷ  |
| Přidružené zobrazení (<br>+ přidat nový záznam t R hromate | Ddpovědi n 🕚             | ❤<br>DKNO GRAFU ❤ | E SPUSTIT SESTA | VU 👻 🕅 EXPORTOVAT | ENTITU OD        |                 | Vyhledat záznamy |                                      |          | Q  |
| ✓ Předmět                                                  | Zákazník                 | Přijato dne       | Stav doručení   | Důvod odhlášení   | Počet kliknutí 🗸 | Počet zobrazení |                  |                                      | Ŧ        | с  |
| Pozvánka - INDRA Czech Republic s.r.o.,                    | INDRA Czech Republic     | 9.6.2014          | Doručeno        | Neuvedeno         | 12               | 3               |                  |                                      |          | ^  |
| Pozvánka - HANZA SPORT plus, s.r.o.,                       | HANZA SPORT plus, s.r.o. | 9.6.2014          | Doručeno        |                   | 4                | 19              |                  |                                      |          |    |
| Pozvánka - PC HELP, a.s.,                                  | PC HELP, a.s.            | 9.6.2014          | Doručeno        |                   | 3                | 16              |                  |                                      |          |    |
| Pozvánka - Essence International s.r.o.,                   | Essence International s  | 9.6.2014          | Doručeno        |                   | 3                | 34              |                  |                                      |          |    |
| Pozvánka - REDUCCIA s.r.o.,                                | REDUCCIA s.r.o.          | 9.6.2014          | Doručeno        |                   | 3                | 61              |                  |                                      |          |    |
| Pozvánka - ATS aplikované technické systé                  | ATS aplikované technic   | 9.6.2014          | Doručeno        |                   | 3                | 31              |                  |                                      |          |    |
| Pozvánka - Mizera, Ladislav                                | Mizera, Ladislav         | 9.6.2014          | Doručeno        |                   | 1                | 7               |                  |                                      |          |    |
| Pozvánka - Jindřich Valenta - ELKO Valenta,                | Jindrich Valenta - ELKO  | 9.6.2014          | Doručeno        |                   | 1                | 1               |                  |                                      |          |    |
| Pozvánka - Jiří Souček s.r.o.,                             | Jiří Souček s.r.o.       | 9.6.2014          | Doručeno        |                   | 1                | 1               |                  |                                      |          |    |
| Pozvánka - VRABEC a VRABEC s.r.o.,                         | VRABEC a VRABEC s.r.o.   | 9.6.2014          | Doručeno        |                   | 1                | 3               |                  |                                      |          |    |
| Pozvánka - KUBOUŠEK s.r.o.,                                | KUBOUŠEK s.r.o.          | 9.6.2014          | Doručeno        |                   | 1                | 1               |                  |                                      |          |    |
| Pozvánka - Partners Financial Services, a.s.,              | Partners Financial Servi | 21.5.2014         | Doručeno        |                   | 1                | 1               |                  |                                      |          |    |
| Pozvánka - FASTENERS CZ, a.s.,                             | FASTENERS CZ, a.s.       | 9.6.2014          | Doručeno        |                   | 1                | 1               |                  |                                      |          |    |
| Pozvánka - DBX s.r.o.,                                     | DBX s.r.o.               | 9.6.2014          | Doručeno        |                   | 1                | 2               |                  |                                      |          |    |
| Pozvánka - U.T.C.,spol. s r.o.,                            | U.T.C.,spol. s r.o.      | 9.6.2014          | Doručeno        |                   | 1                | 9               |                  |                                      |          |    |
| Pozvánka - TRIADA, spol. s r.o.,                           | TRIADA, spol. s r.o.     | 9.6.2014          | Doručeno        |                   | 1                | з               |                  |                                      |          |    |
| Pozvánka - Hypoteční banka, a.s.,                          | Hypoteční banka, a.s.    | 9.6.2014          | Doručeno        |                   | 1                | 5               |                  |                                      |          |    |
| Pozvánka - Ambeat Health Care a.s.,                        | Ambeat Health Care a.s.  | 9.6.2014          | Doručeno        |                   | 1                | 1               |                  |                                      |          | ~  |
| 1 – 250 z 3423                                             |                          |                   |                 |                   |                  |                 |                  | 14 4 S                               | tránka 1 | ×. |
| Stav Otevřeno                                              |                          |                   |                 |                   |                  |                 |                  |                                      |          |    |
| Otevřeno                                                   |                          |                   |                 |                   |                  |                 |                  |                                      |          |    |

Obrázek 19 Detailní statistika

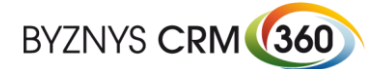

# Emailové kampaně v Dynamics CRM

| Microsoft Dynan                              | nics CRM 📀                                                         | Email - test - Šlesin        | •                        |                                 |                         |                | <b>Šlesingr, Pavel</b><br>Byznys CRM |        |   |
|----------------------------------------------|--------------------------------------------------------------------|------------------------------|--------------------------|---------------------------------|-------------------------|----------------|--------------------------------------|--------|---|
| 🛅 ODSTRANIT 🛛 🚚 ZM                           | NOVU AKTIVOVAT ODP                                                 | 🖳 PŘIDAT DO FRONT            | TY 🛄 PODROBNOSTI POLOŽKY | CDESLAT ODKAZ E-MAILE           | 👶 SPUSTIT PRACOVNÍ POST | SPUSTIT DIALOG |                                      | ŕ      | , |
| odpověď na kampa<br>Email – te               | <sup>ň∶informace cz</sup> •<br>est - Šlesi                         | ngrová, L                    | adislava                 |                                 |                         |                |                                      |        |   |
| Odpověď na k                                 | ampaň                                                              |                              |                          |                                 |                         |                |                                      |        |   |
| Nadřazená kampaň *<br>Zákazník<br>Předmět *  | MS Gold Silver Q2<br>● Šlesingr, Pavel<br>Email - test - Šlesingro | <u>CY14</u><br>vá, Ladislava |                          | Kód odpovědi<br>Propagační kód  | Má zájem<br>            |                |                                      |        |   |
| Počet zobrazení<br>Důvod odhlášení<br>E-mail | 1<br><br>                                                          |                              |                          | Počet kliknutí<br>Stav doručení | 5<br>Doručeno           |                |                                      |        |   |
| Aktivní Prokliky URL                         | ¥                                                                  |                              |                          |                                 |                         |                |                                      |        |   |
| Název 🛧                                      |                                                                    | Počet kliknutí n             | Datum poslední           |                                 |                         |                |                                      |        |   |
| http://www.byznyscrm.o                       | 22                                                                 | 1                            | 8.4.2014 11:38           |                                 |                         |                |                                      |        |   |
| http://www.byznyscrm.o                       | cz/detail/emailove-kampar                                          | ne 1                         | 8.4.2014 11:38           |                                 |                         |                |                                      |        |   |
| http://www.byznyscrm.o                       | cz/detail/leady-cz                                                 | 1                            | 8.4.2014 11:38           |                                 |                         |                |                                      |        |   |
| 1-3 z 5                                      |                                                                    |                              |                          |                                 |                         |                | M 4 Strán                            | ka 1 🕨 |   |
| Aktivní Zobrazovací za                       | ařízení V                                                          |                              |                          |                                 |                         |                |                                      |        |   |
| Název 🛧                                      |                                                                    | Тур                          | Počet zobrazení          |                                 |                         |                |                                      |        |   |
| IE                                           |                                                                    | browser                      | 1                        |                                 |                         |                |                                      |        |   |
|                                              |                                                                    |                              |                          |                                 |                         |                |                                      |        |   |
|                                              |                                                                    |                              |                          |                                 |                         |                |                                      |        |   |
|                                              |                                                                    |                              |                          |                                 |                         |                |                                      |        |   |
|                                              |                                                                    |                              |                          |                                 |                         |                |                                      |        |   |
| Popis                                        |                                                                    |                              |                          |                                 |                         |                |                                      |        |   |
| Stav                                         | Uzavřeno                                                           |                              |                          |                                 |                         |                |                                      |        |   |

Obrázek 20 Detail reakce respondenta